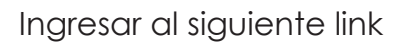

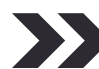

http://miramar.colegio-arquitectos.com.ar

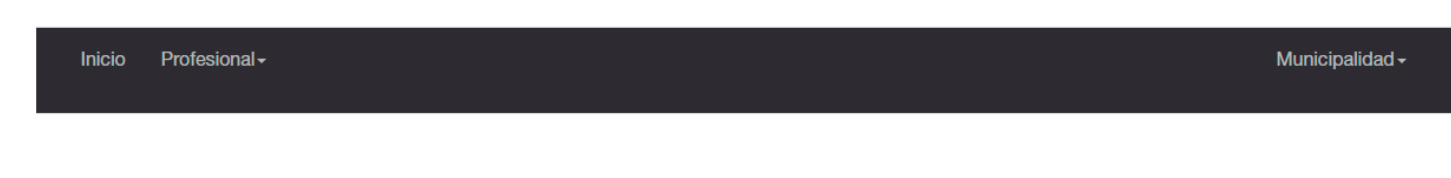

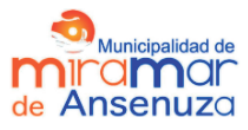

Municipalidad de Miramar Catastro y Obras Privadas

1- Si el profesional es arquitecto debe ingresar con el usuario y clave de la página del Colegio de Arquitectos, en el caso de ser Ingeniro Civil, Maestro mayor de Obra o Agrimensor le pediremos sus datos para crearle un usuario y clave. Los datos necesarios son: Profesión. Matrícula. Nombre. Apellido. E-mail. Dichos datos deberán enviarse por correo electrónico, con el Asunto, AGREGAR PROFESIONAL a los correos arquitectura@miramarcba.gob.ar / ingenieria@miramarcba.gob.ar o llamando al 03563-493003 - INT 104.

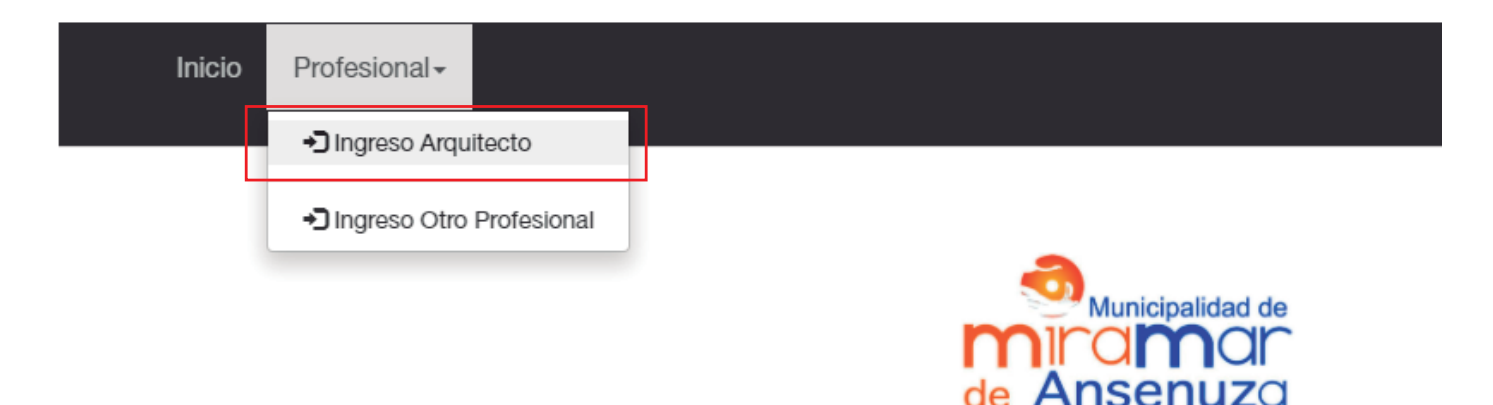

## Municipalidad de Miramar

Catastro y Obras Privadas

2- Por única vez se le va a solicitar a los profesionales, actualizar sus datos personales.

| Actualizar Datos Personales |  |
|-----------------------------|--|
| Cuit Inválido               |  |
| Documento                   |  |
| Sin puntos, solo números    |  |
| Cuit                        |  |
| Sin guiones, solo números   |  |
| Correo Electrónico          |  |
| Domicilio                   |  |
| Barrio                      |  |
| Localidad                   |  |
| Telefono                    |  |

3- Para iniciar la VISACIÓN PREVIA deberá tildar en la solapa INICIAR. Será requisito fundamental para iniciar el expediente, cargar los siguientes documentos por separado.

| Inicio Profesional -                                                                                                    |   |
|----------------------------------------------------------------------------------------------------|---|
| Bienvenido                                                                                                    | × |
| Q Buccar       + Iniciar       III Altertos         Panel de Trámites         Hay 0 trámites realizados en este municipio |   |
| Buscar por N° Tramite o Comitente Buscar                                                                                  |   |

## 4- En la solapa IDENTIFICACIÓN, seleccionar el tipo de trámite Previa Municipal.

| Inicio Profesional <del>-</del>                                |                                          |
|----------------------------------------------------------------|------------------------------------------|
| ← Volver                                                       |                                          |
| Iniciar/Editar Trámite                                         |                                          |
| Identificación Datos Catastrales Dirección Trámite             | e Comitente                              |
| Тіро                                                           |                                          |
| Solicitud de Plancheta Catastral                               |                                          |
| Solicitud de Plancheta Catastral                               |                                          |
| Previa Municipal                                               |                                          |
| Permiso de Poda de Arboles<br>Pormiso do Extracción do Árbolos | Ē la la la la la la la la la la la la la |
| Aprobación Municipal                                           | []                                       |
| Final de Obra                                                  |                                          |
|                                                                |                                          |
|                                                                |                                          |
|                                                                |                                          |
|                                                                |                                          |

5- En la solapa DATOS CATASTRALES, completar los datos catastrales del inmueble.

| Inicio Profesional -                                         |                       |
|--------------------------------------------------------------|-----------------------|
| Iniciar/Editar Trámite                                       |                       |
| Identificación Datos Catastrales Dirección Trámite Comitente |                       |
| Circunscripción          Manzana         Ph                  | Sección       Parcela |
| Manzana Of<br>Número de Catastro                             | Parcela Of            |

Aceptar

Aceptar

6- En la solapa DIRECCIÓN TRÁMITE, completar los datos requeridos.

| Inicio Profesi | onal <del>~</del> |                   |           |
|----------------|-------------------|-------------------|-----------|
| Iniciar/Edita  | r Trámite         |                   |           |
| Identificación | Datos Catastrales | Dirección Trámite | Comitente |
| Calle          |                   |                   |           |
| Número         |                   |                   |           |
| Piso           |                   |                   |           |
| Dpto           |                   |                   |           |
| Barrio         |                   |                   |           |

Aceptar

7- En la solapa COMITENTE, completar los datos requeridos y luego dar click en Aceptar.

| Q Buscar + Iniciar III Abiertos III Resueltos                                              |                                                                                     |
|--------------------------------------------------------------------------------------------|-------------------------------------------------------------------------------------|
| Volver Iniciar/Editar Trámite Identificación Datos Catastrales Dirección Trámite Comitente | e                                                                                   |
| Nombre<br>Correo Electrónico                                                               | Dtros Datos del Comitente<br>- Teléfono:<br>- Documento:<br>- Otro dato:<br>- Otro: |
| Usar la misma dirección del trámite<br>Calle<br>Número                                     |                                                                                     |
| Piso<br>Dpto                                                                               | Completar con todos los datos que se requieran                                      |
| Barrio                                                                                     |                                                                                     |

8- Cargada toda la información, se abrirá una nueva ventana. En la solapa DATOS hacer click en ABRIR MAPA, seleccionar la parcela y darle Aceptar.

| Inicio Profesional -                                      |                                               |                    |                           |
|-----------------------------------------------------------|-----------------------------------------------|--------------------|---------------------------|
| Planta de Arquitectura<br>Título de propiedad y/o dominio |                                               |                    |                           |
| Datos Tipologías Documento                                | s Adjuntos Datos de la Parcela Provincial     | 🗩 Mensajes Inform  | nes de Visación           |
| Dat                                                       | os Trámite                                    | D                  | atos Comitente            |
| Тіро                                                      | Previa Municipal                              | Comitente          | XXXXXXXXX                 |
| Trámite                                                   | ✔ Editar 000016                               | Correo Electrónico |                           |
| Expediente Municipal                                      | No Asignado                                   | Domicilio          | XXXXXXXXX                 |
| Parcela                                                   | 01 Abrit Mana 0.0000000. 0.0000000            | Piso / Dpto        |                           |
| F. J. J.                                                  | Dendiente                                     | Barrio             | -                         |
| Estado                                                    | Pendiente                                     | Otros Datos        | Teléfono:                 |
| Referencia                                                |                                               |                    | Documento:     Otro dato: |
| Descripcion                                               | 20000000                                      |                    | • Otro:                   |
| Nomenclatura Catastral Municipio                          | XXXXXXXXX                                     |                    |                           |
| Nomenclatura Catastral Provincia                          |                                               |                    |                           |
| Manzana y Parcela Oficial                                 |                                               |                    |                           |
| Número de Catastro                                        | XXXXXXX                                       |                    |                           |
| Dirección                                                 | Calle Pública - Piso: - Depto: 30 - Barrio: - |                    |                           |
| Expediente CAPC                                           | No iniciado                                   |                    |                           |

Activa

editando el tráminte.

Inicio Profesional-

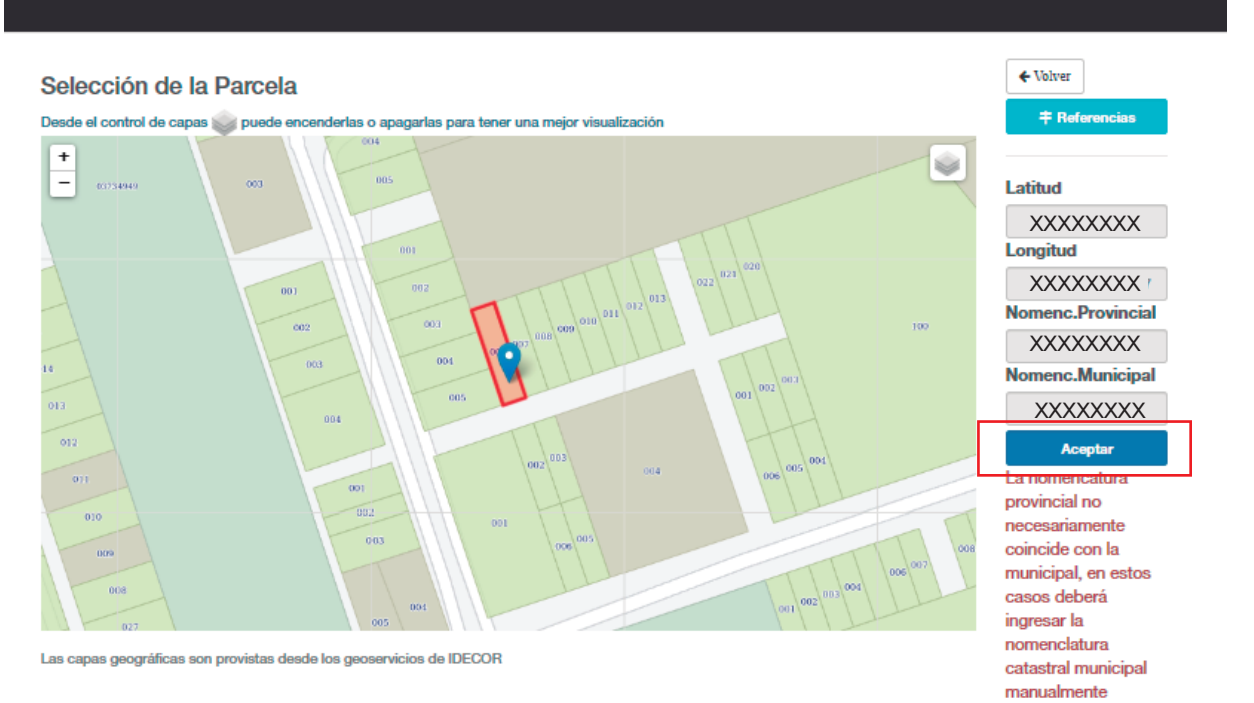

9- En la solapa TIPOLOGÍAS, de acuerdo al grupo al que pertenece, cargar m2 y presupuesto de cada grupo.

Los usados en la **determinación del Costo de Obra** del cálculo de honorarios referenciales del colegio de Arquitectos.

| Memo<br>Planin<br>Plano<br>Plano<br>Planta<br>Titulo                                   | oria descriptiva<br>netria General<br>o de elementos<br>o de situación<br>a de Arquitectur<br>o de propiedad y | en parcela<br>ra<br>//o dominio                                |                                                        |           |                      |  |
|----------------------------------------------------------------------------------------|----------------------------------------------------------------------------------------------------|----------------------------------------------------------------|--------------------------------------------------------|-----------|----------------------|--|
|                                                                                        |                                                                                                    |                                                                |                                                        | Manaziaa  | lafaman da Maraifa   |  |
| Datos<br>En caso qu<br>Tipología                                                       | Tipologías<br>ue no correspor                                                                                  | Documentos Adjuntos<br>nada m2 o presupuesto usa               | Datos de la Parcela Provincial<br>ar el valor cero (0) | Michajcs  | informes de visación |  |
| Datos<br>En caso qu<br>Tipología<br>0 - TAREA                                          | Tipologías<br>ue no correspor                                                                                  | Documentos Adjuntos<br>nada m2 o presupuesto usa<br>N DE GRUPO | Datos de la Parcela Provincial<br>ar el valor cero (0) | Micibajes |                      |  |
| Datos<br>En caso qu<br>Tipología<br>0 - TAREA<br>Superficie                            | Tipologías<br>ue no correspor<br>us sin Asignacio<br>[m2]:                                                     | Documentos Adjuntos<br>nada m2 o presupuesto usa<br>N DE GRUPO | Datos de la Parcela Provincial<br>ar el valor cero (0) |           |                      |  |
| Datos<br>En caso qu<br>Tipología<br>0 - TAREA<br>Superficie<br>Presupues               | Tipologías<br>ue no correspor<br>Is SIN ASIGNACIO<br>[m2]:<br>ito [\$]:                                        | Documentos Adjuntos<br>nada m2 o presupuesto usa<br>N DE GRUPO | Datos de la Parcela Provincial<br>ar el valor cero (0) |           |                      |  |
| Datos<br>En caso qu<br>Tipología<br>0 - TAREA<br>Superficie<br>Presupues<br>Observació | Tipologías<br>ue no correspor<br>us SIN ASIGNACIO<br>[m2]:<br>ito [\$]:<br>ón:                                 | Documentos Adjuntos<br>nada m2 o presupuesto usa<br>N DE GRUPO | Datos de la Parcela Provincial<br>ar el valor cero (0) |           |                      |  |

| Grupo | Tipología                    | Superficie | Presupuesto Observación |     |
|-------|------------------------------|------------|-------------------------|-----|
| 2A    | DEPARTAMENTOS EN PLANTA BAJA | 212.60 m2  | \$2138457.08            | ×   |
| 2A/2  | DEPARTAMENTOS EN PLANTA BAJA | 115.80 m2  | \$582392.59             | Act |

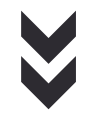

| Version : 6.0 [ON LI                                                           | NE] Valor M2 \$11833.6                                     | 4 Fecha : 11/12/2020                                                                                         | Hora : 21:00:33                                                        | Pagina : 1                                        |
|--------------------------------------------------------------------------------|------------------------------------------------------------|----------------------------------------------------------------------------------------------------|------------------------------------------------------------------------|---------------------------------------------------|
| Nro. 1888264<br>11/12/2020<br>20:49:55<br>Vigencia Calculo<br>01/07/2019<br>R2 | COLEGIO DE<br>ARQUITECTOS<br>DE LA PROVINCIA<br>DE CÓRDOBA | Colegio de Arquitectos de<br>aprida 40 Bo Nueva Cordoba (<br>ww.colegio-arquitectos.com.ar<br>CALCULO DE HON | la Provinica de Cordoba<br>5000) Cordoba, Rep. Argent<br>IORARIOS REFE | a<br>ina. Te.(0351) 4235450/4234987<br>ERENCIALES |
| Obra : CA<br>Localidad<br>Comitente<br>Profesion                               | SA Y DEPARTAMENTOS<br>: MIRAMAR<br>al :                    | NARDI                                                                                                    |                                                                        |                                                   |
| Observaci                                                                      | ion :                                                      |                                                                                                    |                                                                        |                                                   |
| Encuadre<br>Obra o<br>Obra o                                                   | de la Obra<br>le Arquitectura de 1era (<br>le 2 Categoria  | Clase (Obras en General)                                                                                     |                                                                        |                                                   |
| Determina                                                                      | ción del Costo de Obra                                     |                                                                                                    |                                                                        | Importe                                           |
| (2A) MO:2<br>(2A/2) MO                                                         | 212.60(m2) x 11833.64(\$/r<br>: 115.80(m2) x 11833.64/2    | n2) x 1.00(Antisis.) x 0.85 (Coef.<br>(\$/m2) x 1.00(Antisis.) x 0.85 (C                                     | .) - (P s/d ,CT )<br>coef.) - (P s/d ,CT )                             | 2138457.08<br>582392.59                           |
| $\checkmark$                                                                   | $\checkmark$                                               |                                                                                                    |                                                                        | $\checkmark$                                      |
| GRUPO                                                                          | M2                                                         |                                                                                                    |                                                                        | PRESUPUESTO                                       |

10- En la solapa DOCUMENTOS ADJUNTOS, dar clik en ADJUNTAR e ir seleccionando tipo de archivo, cargarlos y una vez completo, dar Aceptar.

| Datos      | Tipologías      | Documentos Adjuntos        | Datos de la Parcela Provincial | 🗩 Mensajes | Informes de Visación |    |
|------------|-----------------|----------------------------|--------------------------------|------------|----------------------|----|
| 🕹 Adjuntar | • Información   |                            |                                |            |                      |    |
|            |                 |                            |                                |            |                      |    |
| Inicio     | Profesional -   |                            |                                |            |                      |    |
| Q Buscar   | + Iniciar 🔢     | Abiertos                   |                                |            |                      |    |
|            | ar Docume       | ento a Trámite             |                                |            |                      |    |
| Plano de s | situación       |                            | ~                              |            |                      |    |
| PLAN       | NO DE SIT       | UACIÓN                     |                                |            |                      |    |
| Descripci  | ón              |                            |                                |            |                      |    |
| Archivo    | aar arobiyo Nij | archivo coloccionado       |                                |            |                      | /i |
| Aceptar    |                 | igun archivo selecciofiado |                                |            |                      |    |

Los ARCHIVOS mínimos que se deben cargar para poder enviar el expediente son:

\***MEMORIA DESCRIPTIVA:** Breve descripción de la finalidad de la obra, materiales, sistema constructivo, etc.

\*PLANIMETRÍA GENERAL: Vista aérea del lote. Incluye elementos preexistentes en el lote + lo proyectado.

\*PLANTA DE ARQUITECTURA: Es el Plano Municipal, y las piezas gráficas mínimas requeridas son:

- Planta de cada nivel.
- 2 cortes, uno longitudinal y otro transversal.
- -Fachada Principal (2 si el lote es en esquina).
- Planta de Estructuras.
- -Planta de Instalaciones cloacal/ pluvial.
- -Planta de Instalaciones Eléctricas.
- -Planilla de Aberturas.

\*PLANO DE SITUACIÓN: Ubicación del lote dentro de la manzana, dimensiones, orientación y nombres de calles. Similar al que aparece en la carátula, con mayor escala, es decir que se vean mas manzanas y calles.

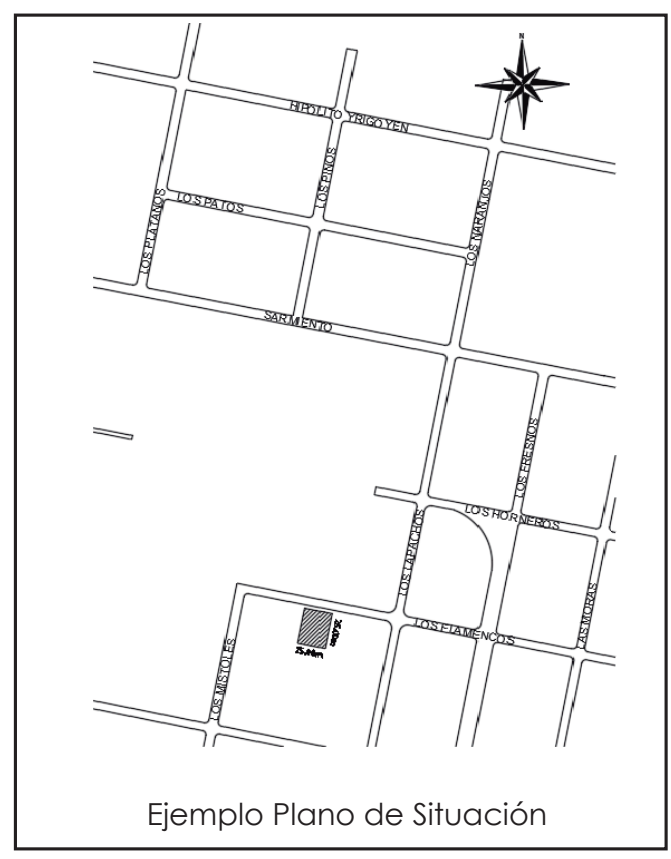

\*PLANO DE ELEMENTOS EN LA PARCELA: Plano de relevamiento de los elementos existentes en lote sin lo proyectado, como por ejemplo construcciones, árboles, piscinas,etc. En caso no poseer preexistencias,adjuntar un documento en blanco.

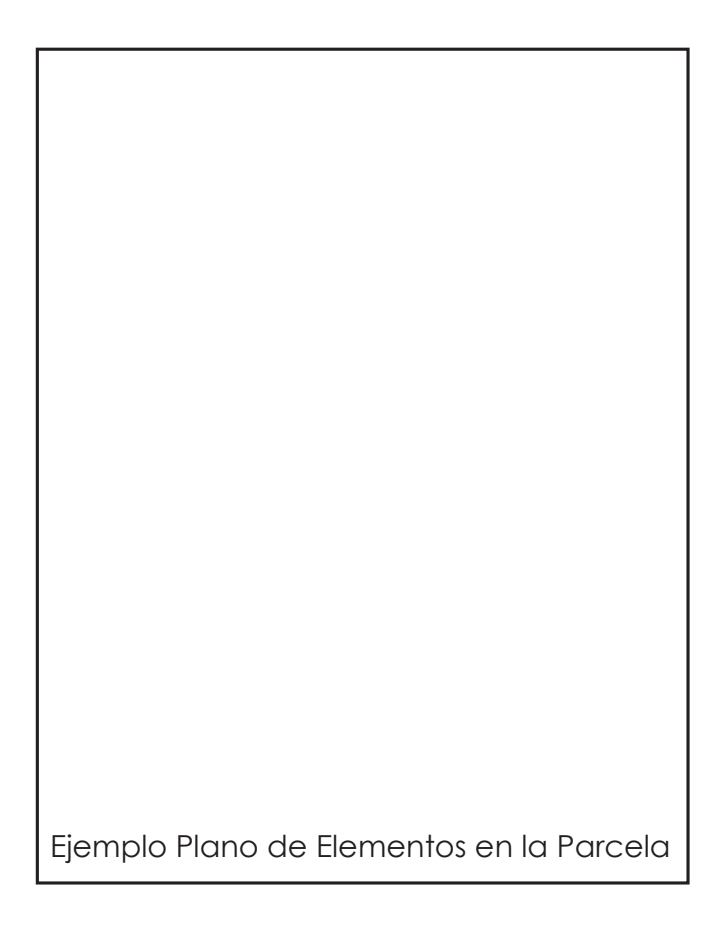

\*IMÁGEN TRIDIMENSIONAL: Adjuntar imágen 3D preferentemente de la fachada.

\*TÍTULO DEL INMUEBLE O BOLETO COMPRA/VENTA.

\*ORDENANZA DE LOTE A CONSTRUIR: En la misma se adjuntará el cuadro síntesis que corresponda a la zona del Plan de Ordenamiento Urbano Ambiental de Miramar de Ansenuza (Ord. 1266-2019)

| ZONA (clave)     | CONDICIONES                                                                                                    | CONDICIONES PARA NUEVOS PARCELAMENTOS |                                                                                             |         |      |                      |       |               | CONDICIO | NES DE OCUPACIÓN Y EDIFICACIÓN                                                                                                   |                   |                                                                            |
|------------------|----------------------------------------------------------------------------------------------------|---------------------------------------|---------------------------------------------------------------------------------------------|---------|------|----------------------|-------|---------------|----------|----------------------------------------------------------------------------------------------------|-------------------|----------------------------------------------------------------------------|
|                  | SUR NINIMA DE<br>PARCELA (N2)                                                                                                    | PRENTE MININO                         | OTROS                                                                                       | 105 (%) | FOT  | ALTURA<br>NĂKIMA (M) | NED   | ALTUGA Pb (M) | PERFIL   | RETIROS DE PROVIE (M)                                                                                                    | RETIROS LATERALES | OBSERVACIONES                                                              |
| 2014 RUBALY NAT  | RAL<br>SUDDE parts units<br>resourced<br>SUDDE parts units,<br>names holo-acce, y                                                                                                    | 50                                    | Cast performentations<br>do mercos do<br>50.000m2 no puedan<br>desensõer unos<br>hotsterna  | ,       | 0.05 | 7                    | 18-12 |               |          | organ Litela de Probision (no primo de<br>Cristenzoro Canera)<br>Según Litera de Probicción (for plano de<br>Ordenación Caneral) |                   | Paul Rolanda käären näjelik edillade 2009                                  |
| ZONE RURAL y NET | RAL<br>SOUTH DESIGNATION<br>SOUTH DESIGNATION<br>SOUTH DESIGNATION<br>SOUTH DESIGNATION<br>SOUTH DESIGNATION<br>SOUTH DESIGNATION OF SOUTH DESIGNATION<br>SOUTH DESIGNATION OF SOUTH DESIGNATION<br>SOUTH DESIGNATION OF SOUTH DESIGNATION<br>SOUTH DESIGNATION OF SOUTH DESIGNATION<br>SOUTH DESIGNATION OF SOUTH DESIGNATION<br>SOUTH DESIGNATION OF SOUTH DESIGNATION<br>SOUTH DESIGNATION OF SOUTH DESIGNATION<br>SOUTH DESIGNATION OF SOUTH DESIGNATION<br>SOUTH DESIGNATION OF SOUTH DESIGNATION<br>SOUTH DESIGNATION OF SOUTH DESIGNATION<br>SOUTH DESIGNATION OF SOUTH DESIGNATION OF SOUTH DESIGNATION<br>SOUTH DESIGNATION OF SOUTH DESIGNATION OF SOUTH DESIG | 58                                    | Les percites edicates<br>de menos de<br>60 (00m2 no pueden<br>decanotar usos<br>ficiólogica |         | 0.08 | 7                    | Pb-Q  |               |          | Seguri Lines de Polección (ver plana de<br>Case ador Canena)<br>degas Lines de mateixadel (ver plana de<br>Cranador canena)      |                   | Per extente clarer radre edi de 20n                                        |
| 2010 REBALY NOT  | Ride para unas<br>escondares<br>Ride sociales<br>unarrocate socialemos                                                                                                    | **                                    | Las parentes seturant<br>de merce de<br>so recore tropuesto<br>desencter unos<br>hidaliens  |         |      | 2                    |       |               |          | Begin Lines de Pedroson (ver pans de<br>Cranston Constal<br>Begin Lines de Pedroson (Ver plans de<br>Cranston Constal            |                   | Para no densia adaren malera edituzie 300                                  |
| LOTEOS EN 2016 E | Para parates or Ma                                                                                                    | na a tidoriko que el m                | normania da apostar                                                                         | 9.5     | 0,15 | ,                    | P8+2  | 4             |          | 6                                                                                                    | 3                 | cos na Mos nationados de lapidoar de partocidas do 20<br>de 20m de fermite |

EJEMPLO ORDENANZA DEL LOTE DEL POUAM

## \*COMPROBANTE DE PAGO:

1°- En primer instancia para poder completar el expediente adjuntar un documento en blanco.

2°- Una vez que el Municipio devuelva el expediente al profesional, se le asignará un n° de expediente, que será el n° de cuenta con el que podrá obtener el cedulón de pago a través de la página de la Municipalidad, accediendo a OBRAS PRIVADAS.

| https://www.n        | nunicipalidad.co    | Link de ingreso                |                    |                      |  |
|----------------------|---------------------|--------------------------------|--------------------|----------------------|--|
| Datos Tipologías     | Documentos Adjuntos | Datos de la Parcela Provincial | 🗩 Mensajes         | Informes de Visación |  |
| Datos Trámite        |                     |                                | Datos Comitente    |                      |  |
| Тіро                 | Previa Municipal    |                                | Comitente          |                      |  |
| Trámite              | 000008              |                                | Correo Electrónico |                      |  |
| Expediente Municipal | 0000474             |                                | Domicilio          | Los flamencos 636    |  |
|                      |                     |                                |                    |                      |  |
| N° DE CUEN           | IA: 00004/4 (/di    | gitos).                        |                    |                      |  |

11- Cargados todos los documentos, dar click en ENVIAR EXPEDIENTE A MUNICIPALIDAD.

| Inicio Profesional+                                                       |                                                                                                    |     |
|---------------------------------------------------------------------------|----------------------------------------------------------------------------------------------------|-----|
| El tràmite està en condiciones de ser enviado al Enviar a Municipalidad 利 | municipio                                                                                                    |     |
| Datos Tipologías Documentos Adjuntos                                      | Datos de la Parcela Provincial Provincial Pr |     |
| 2 Adjuntar 0 Información                                                  |                                                                                                    |     |
| Memoria descriptiva                                                       | Memoria descriptiva                                                                                                    | ± / |
| Ordenanza del lote a construir                                            | Ordenanza del lote a construir                                                                                                    | ± / |
| Plano de situación                                                        | Plano de Situación                                                                                                    | ± / |
| Plano de elementos en parcela                                             | Plano de elementos en la parcela                                                                                                    | ± / |
| Planimetria General                                                       | Planimetria General                                                                                                    | ± / |
| Planta de Arquitectura                                                    | Plano Municipal                                                                                                    | 1   |
| Imagen Tridimencional del Conjunto                                        | 3D                                                                                                    | ± / |
| Titulo de propiedad y/o dominio                                           | BOLETO COMPRA / VENTA                                                                                                    | ± / |
| Comprobante de pago                                                       | Comprobante de pago documento en blanco                                                                                                    | ± / |

12- Solapa MENSAJES será nuestro medio de comunicación donde se informará las correcciones a realizar y los profesionales pueden consultar sus dudas.

| Inicio        | Profesional -                       |                                                          |                                                                    |                                                  | <b>_</b>                                             |               |
|---------------|-------------------------------------|----------------------------------------------------------|--------------------------------------------------------------------|--------------------------------------------------|------------------------------------------------------|---------------|
| Datos         | Tipologías                          | Documentos Adjuntos                                      | Datos de la Parcela Provincia                                      | al 🏓 Mensajes                                    | Informes de Visación                                 |               |
| Cos resto, po | mensajes serán<br>odrá enviar y rec | leídos por el visador munc<br>sibir mensajes independien | ipal después que el trámite hay<br>temente del estado y la ubicaci | a sido enviado a la mu<br>ón (Profesional / Muni | unicipalidad al menos una<br>cipalidad) del trámite. | vez. Luego de |
|               |                                     |                                                          |                                                                    |                                                  |                                                      |               |
|               |                                     |                                                          |                                                                    |                                                  |                                                      |               |
|               |                                     |                                                          |                                                                    |                                                  |                                                      |               |
|               |                                     |                                                          |                                                                    |                                                  |                                                      |               |
|               |                                     |                                                          |                                                                    |                                                  |                                                      |               |
|               |                                     |                                                          |                                                                    |                                                  |                                                      |               |

Escriba su mensaje ...

13- Una vez finalizado el expediente, en la pestaña INFORMES DE VISACIÓN, podrá descargar el plano APROBADO y SELLADO.

| Inicio Profesional+                                |                        |                                |            |                      |               |
|----------------------------------------------------|------------------------|--------------------------------|------------|----------------------|---------------|
| Q Buscar + Iniciar                                 | Abiertos III Resueltos |                                |            |                      |               |
| Trámite Nº 00000<br>Previa Municipal               | 8 - 0000474            |                                |            |                      |               |
| ✓ Requisitos Ø <sub>6</sub> <sup>6</sup> Flujo Tra | imite                  |                                |            |                      |               |
| Datos Tipologías                                   | Documentos Adjuntos    | Datos de la Parcela Provincial | 🗩 Mensajes | Informes de Visación | ]             |
| Repartición                                        | Fecha                  | Aprobado                       | Informe    |                      |               |
| Obras Privadas                                     | 04/01/2021             | Sí                             |            |                      | Linf.Ampliado |

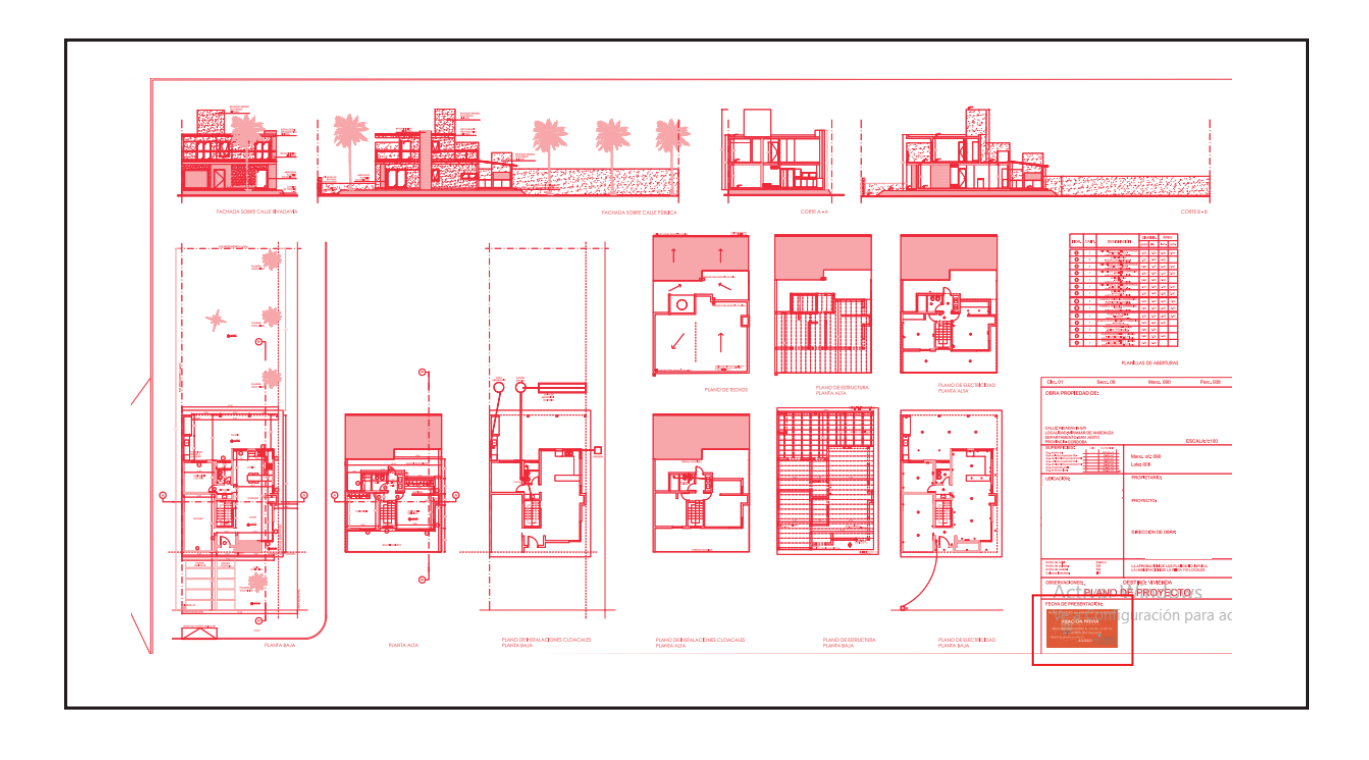

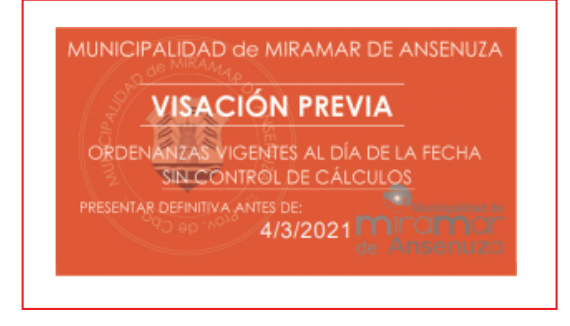

SELLO DE APROBACIÓN